Reference Manual 00809-0300-4035, Rev AB July 2024

## HART<sup>®</sup> Communication

Rosemount<sup>™</sup> 935 Open Path Gas Detector

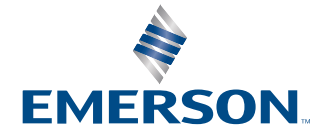

ROSEMOUNT

## Contents

| Chapter 1 | Introduction                                                                                            | 5                                 |
|-----------|----------------------------------------------------------------------------------------------------|-----------------------------------|
| Chapter 2 | Connecting to the HART <sup>®</sup> Communicator                                                        | 7<br>7<br>8<br>8                  |
| Chapter 3 | HART <sup>®</sup> Device Description Language (DDL)                                                     | 9                                 |
| Chapter 4 | HART® menu structure                                                                                    | .11                               |
| Chapter 5 | Overview menu                                                                                           | <b>13</b><br>14<br>14             |
| Chapter 6 | Service Tools menu.   6.1 Alerts menu.   6.2 Variables menu.   6.3 Trends menu.   6.4 Maintenance menu. | <b>17</b><br>17<br>17<br>18<br>18 |
| Chapter 7 | Configure menu.   7.1 Guided Setup menu.   7.2 Manual Setup menu.                                       | . <b>19</b><br>19<br>.20          |

## 1 Introduction

Using digital communication with the Rosemount<sup>™</sup> 935 Open Path Detector, the operator can monitor the status of the detector, determine factory settings, and initiate field tests.

This document provides guidance for establishing HART<sup>®</sup> communication and describes the HART menu structure when using the detector with a HART hand-held communicator, Personal Computer (PC), or other process interface device that supports Device Description Language (DDL).

## 2 Connecting to the HART<sup>®</sup> Communicator

The host connects to the detector via the two-wire 4–20 mA current loop or the Intrinsically Safe (IS) port. Refer to the Rosemount 935 Reference Manual for connection details. These outputs from the detector represent the analog output channel. They correspond to the Primary Variable (PV) and support HART communication.

# 2.1 Connecting HART<sup>®</sup> Communicator to wiring terminals

The operator can connect the HART communicator to the detector at any wiring termination point in the analog output signal loop.

Connect the HART Communicator in parallel with the 500  $\Omega$  load resistor. The HART connections are non-polarized.

### 2.2 Connecting HART<sup>®</sup> Communicator to Intrinsically Safe (IS) port

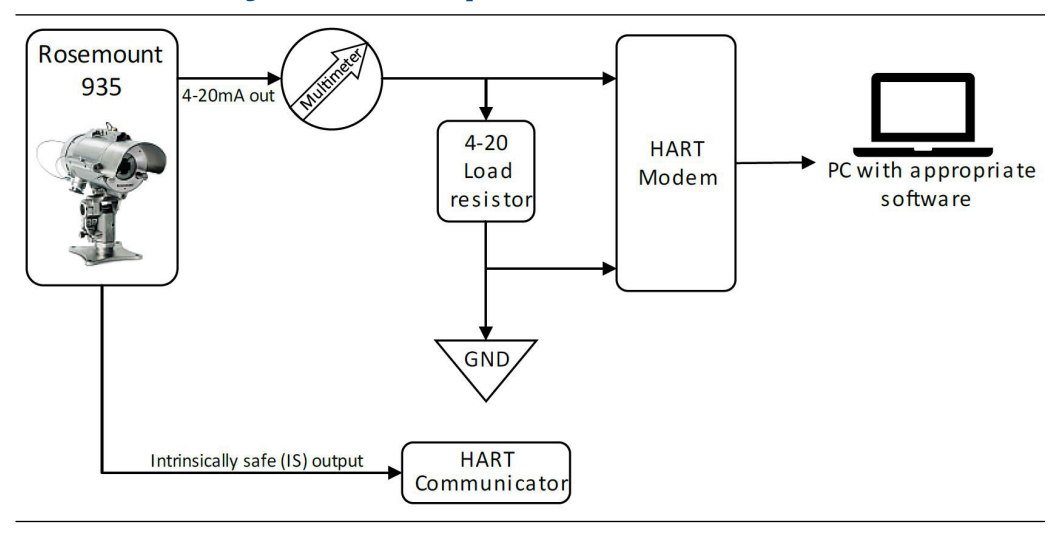

#### Note

4-20 mA current load resistor, defined in HART standard as 250-600  $\Omega.$ 

To use the IS port, connect the HART Communicator to the detector using the appropriate communication cable, as described in the Rosemount 935 Reference Manual.

Switch on the HART Communicator.

If the HART Communicator finds the detector, it displays the main menu.

If the HART Communicator doesn't find the detector, check the connections, and verify the presence of a 500  $\Omega$  load resistance in series to the loop.

### 2.3 Connecting two HART<sup>®</sup> Communicators (primary and secondary master)

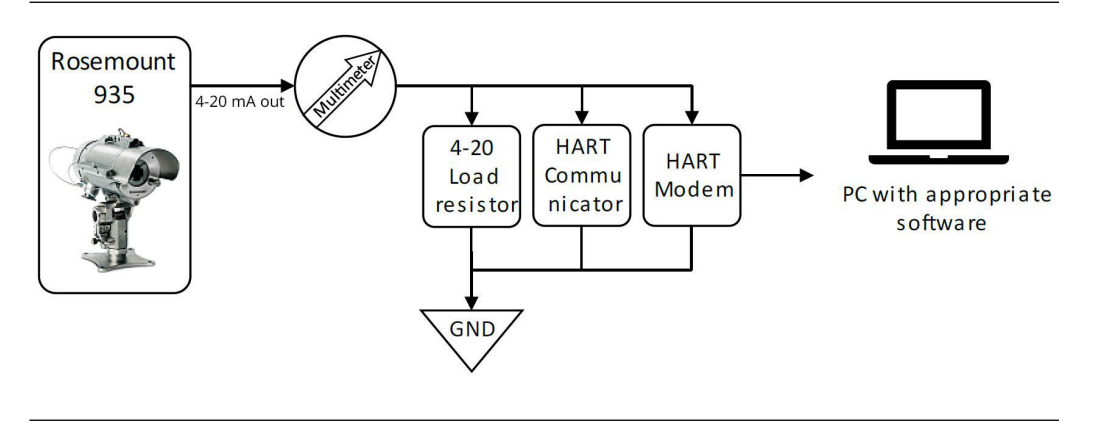

#### Note

4-20 mA current load resistor, defined in the HART standard as 250-600.

### 2.4 Multidrop mode

Optical gas detectors are safety devices requiring a 4–20 mA loop current to transmit important detector status data. Do not use optical gas detectors in conjunction with multidrop mode. If multidrop mode is required, no gas reading will be available via the 4–20 mA loop.

3

## HART<sup>®</sup> Device Description Language (DDL)

The HART protocol incorporates a concept called the DDL that enables all suppliers of HART instruments to define and document their products in a single, consistent format.

This format can be read by hand-held communicators, personal computers (PCs), and other process interface devices, regardless of manufacturer, allowing full functionality from any HART device.

#### Note

Install a HART Communication Foundation Device Description (HCF DD) on your machine for full compliance with the gas detector and the HART host application. You can download a complete listing of the HCF DD library in the manufacturer and device type sequence on the HCF website.

The Rosemount<sup>™</sup> 935 device description allows you to present the HART menu in a graphical mode. However, this option is not supported by all host manufacturers. Refer to the HART host literature for more information about using the graphical mode.

## 4 HART<sup>®</sup> menu structure

The following root menu appears upon successful connection establishment with the HART device:

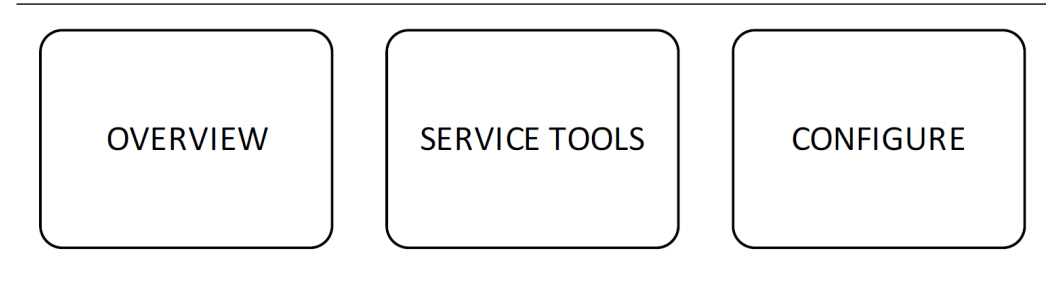

The next chapters will provide a detailed sub-menu description.

5 Overview menu

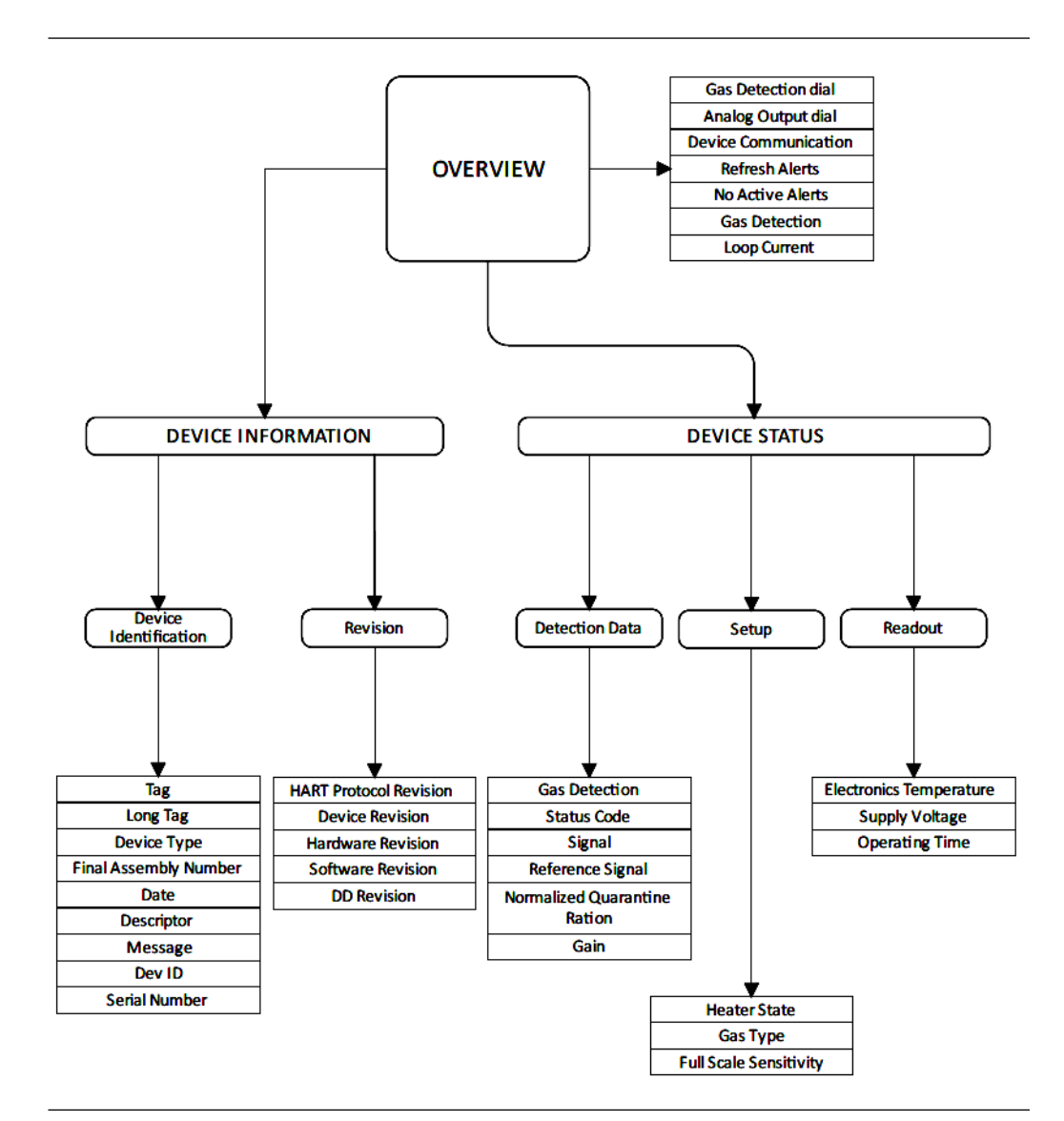

| Option                | Description                                            | Read/Write |
|-----------------------|--------------------------------------------------------|------------|
| Analog output         | Shows a dial with the 4–20 mA analog output indication | R          |
| Gas detection         | Shows a dial with the current LEL readings             | R          |
| Device communications | Shows device communication status                      | R          |
| Refresh alerts        | Refreshes alerts                                       | R/W        |
| Active alerts         | Show active alert status                               | R          |
| Gas detection         | Shows current LEL measurements                         | R          |
| Loop current          | Shows real-time 4–20 mA analog output indication       | R          |

## 5.1 Device Information menu

#### Table 5-1: Device Identification screen

| Option                | Description                                                                                                    | Read/Write |
|-----------------------|----------------------------------------------------------------------------------------------------|------------|
| Tag                   | Text that is associated with the field device installation (16 chars). This text can be modified and used by the operator in any way. | R          |
| Long tag              | Text that is associated with the field device installation (32 chars). This text can be modified and used by the operator in any way. | R          |
| Device type           | Shows detector model type                                                                                                    | R          |
| Final assembly number | A number that is used for identification purposes and is associated with the overall field device.                                    | R          |
| Date                  | Any Date is chosen by the operator to be used for any purpose.                                                                        | R          |
| Descriptor            | The text associated with the field device can be used by the operator in any way.                                                     | R          |
| Message               | Shows the message stored by the user                                                                                                  | R          |
| Dev ID                | Shows device ID                                                                                                    | R          |
| Serial number         | Shows a detector serial number                                                                                                    | R          |

#### Table 5-2: Revisions screen

| Option                              | Description                            | Read/Write |
|-------------------------------------|----------------------------------------|------------|
| HART <sup>®</sup> protocol revision | Shows universal HART protocol revision | R          |
| Device revision                     | HART device revision                   | R          |
| Software revision                   | Shows field device SW revision         | R          |
| Hardware revision                   | Shows field device HW revision         | R          |
| DD revision                         | Shows HART Device Description revision | R          |

## 5.2 Device Status menu

#### Table 5-3: Detection Data screen

| Option                      | Description                                              | Read/Write |
|-----------------------------|----------------------------------------------------------|------------|
| Gas detection               | Shows current LEL measurements                           | R          |
| Status code                 | Shows the current status (N, F, V, etc.) of the detector | R          |
| Signal                      | Shows the power of the signal channels                   | R          |
| Reference signal            | Shows the power of the reference channels                | R          |
| Normalized quarantine ratio | Shows the current NQratio                                | R          |
| Gain                        | Shows the current gain                                   | R          |

#### Table 5-4: Setup screen

| Option                 | Description                                                   | Read/Write |
|------------------------|---------------------------------------------------------------|------------|
| Heater status          | Heater mode selector ( <b>ON</b> , <b>OFF</b> , <b>AUTO</b> ) | R          |
| Gas type               | Gas type selection (Methane, Propane, Ethylene)               | R          |
| Full-scale sensitivity | Shows the Full-scale sensitivity setting                      | R          |

#### Table 5-5: Readout screen

| Option                     | Description                                                   | Read/Write |
|----------------------------|---------------------------------------------------------------|------------|
| Electronics<br>temperature | Heater mode selector ( <b>ON</b> , <b>OFF</b> , <b>AUTO</b> ) | R          |
| Supply voltage             | Input voltage (Vin)                                           | R          |
| Operating time             | Shows operating time                                          | R          |

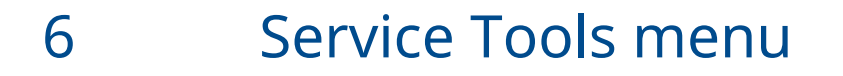

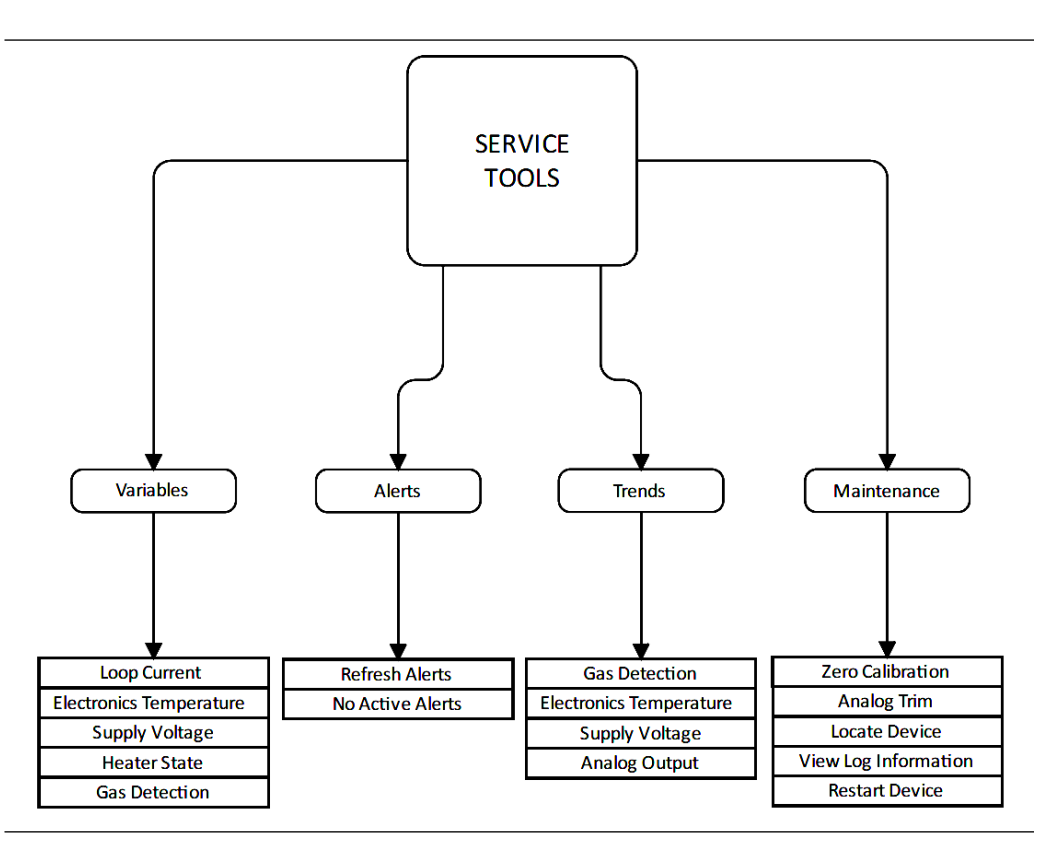

### 6.1 Alerts menu

| Option         | Description       | Read/Write |
|----------------|-------------------|------------|
| Refresh alerts | Refreshes alerts  | R/W        |
| Active alerts  | Show alert status | R          |

### 6.2 Variables menu

| Option                     | Description                                                    | Read/Write |
|----------------------------|----------------------------------------------------------------|------------|
| Gas detection              | Shows current LEL readings                                     | R          |
| Electronics<br>temperature | Shows internal temperature                                     | R          |
| Supply voltage             | Input voltage (Vin)                                            | R          |
| Heater state               | Heater state selector ( <b>ON</b> , <b>OFF</b> , <b>AUTO</b> ) | R          |
| Loop current               | Shows real-time 4–20 mA analog output indication               | R          |

## 6.3 Trends menu

| Option                           | Description                  | Read/Write |
|----------------------------------|------------------------------|------------|
| Electronics<br>temperature trend | Verifies trend functionality | R          |
| Gas detection trend              | Verifies trend functionality | R          |
| Supply voltage trend             | Verifies trend functionality | R          |
| Analog output trend              | Verifies trend functionality | R          |

## 6.4 Maintenance menu

| Option               | Description                    | Read/Write |
|----------------------|--------------------------------|------------|
| Zero calibration     | Performs a zero calibration    | R/W        |
| Analog trim          | Performs a 4–20 mA calibration | R/W        |
| Locate device        | Locating device process        | R/W        |
| View log information | Internal log                   | R/W        |
| Restart device       | Restarting the detector        | R/W        |

## 7 Configure menu

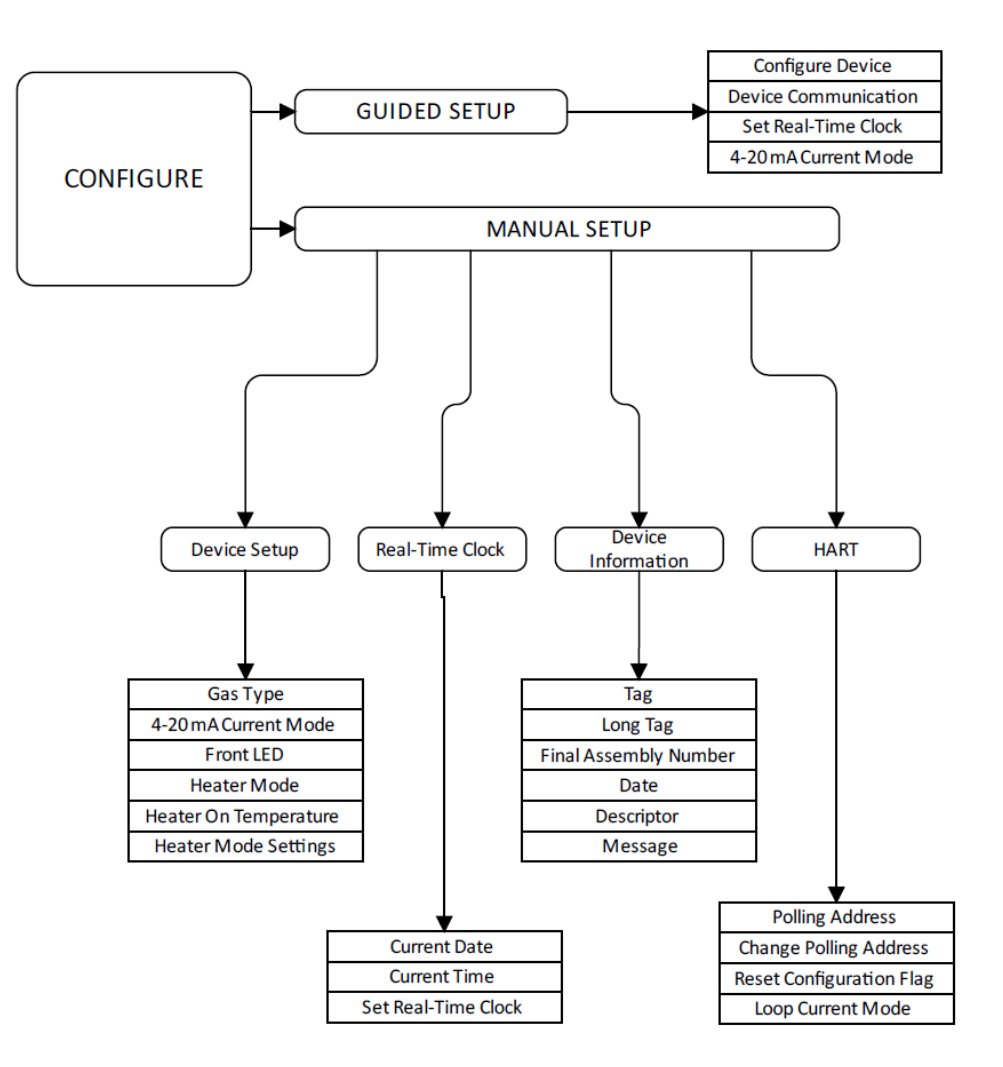

## 7.1 Guided Setup menu

| Option               | Description                          | Read/Write |
|----------------------|--------------------------------------|------------|
| Configure device     | Step-by-step configuration wizard    | R/W        |
| 4–20 mA current mode | Switch between "Continuous/Discrete" | R/W        |
| Front LED            | Switch front LED <b>ON/OFF</b>       | R/W        |
| Set real-time clock  | Option to set RTC (real-time clock)  | R/W        |

## 7.2 Manual Setup menu

#### **Device Setup screen**

| Option                | Description                                     | Read/Write |
|-----------------------|-------------------------------------------------|------------|
| Gas type              | Gas type selection (Methane, Propane, Ethylene) | R/W        |
| 4–20 mA current mode  | Shows a dial with the current LEL readings.     | R/W        |
| Front LED             | Switch front LED <b>ON/OFF</b>                  | R/W        |
| Heater mode           | Heater mode indication-only                     | R          |
| Heater on temperature | Heater AUTO mode temperature selector           | R          |
| Heater mode setting   | Heater mode selector                            | R/W        |

#### Real-Time Clock screen

| Option              | Description                         | Read/Write |
|---------------------|-------------------------------------|------------|
| Current date        | Shows the current date              | R          |
| Current time        | Shows the current time              | R          |
| Set real-time clock | Option to set RTC (real-time clock) | R/W        |

#### **Device Information screen**

| Option                | Description                             | Read/Write |
|-----------------------|-----------------------------------------|------------|
| Tag                   | Allows to input device tag              | R/W        |
| Long tag              | Allows to input device long tag         | R/W        |
| Final assembly number | Allows to input a final assembly number | R/W        |
| Date                  | Allows to input a date                  | R/W        |
| Descriptor            | Allows to store a description text      | R/W        |
| Message               | Allows to store a message               | R/W        |

#### HART<sup>®</sup> screen

| Option                           | Description                                                | Read/Write |
|----------------------------------|------------------------------------------------------------|------------|
| Polling address                  | The address used by the host to identify a field device.   | R          |
| Change polling address           | Allows to set a polling address                            | R/W        |
| Reset configuration changed flag | Configuration reset                                        | R/W        |
| Loop current mode                | Enables to choose between fixed or not fixed current mode. | R          |

00809-0300-4035 Rev. AB 2024

For more information: Emerson.com/global

 $^{\odot}$  2024 Emerson. All rights reserved.

Emerson Terms and Conditions of Sale are available upon request. The Emerson logo is a trademark and service mark of Emerson Electric Co. Rosemount is a mark of one of the Emerson family of companies. All other marks are the property of their respective owners.

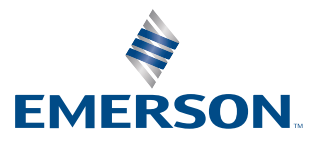

ROSEMOUNT